## **RECURSO – ALUNO**

 No menu, clicar em Requerimento > Atividades Acadêmicas Complementares – AAC
 O programa ativo é selecionado automaticamente. Aluno deve clicar em Buscar.
 O aluno visualiza todas as atividades que solicitou.

|                                                                                                    |                                                                                                    |                                                                         |                                                                                            |                                                                                                    | Aluno   Ali                             | terar Senha   Alterar En |  |
|----------------------------------------------------------------------------------------------------|----------------------------------------------------------------------------------------------------|-------------------------------------------------------------------------|--------------------------------------------------------------------------------------------|----------------------------------------------------------------------------------------------------|-----------------------------------------|--------------------------|--|
| Público                                                                                                    | Requerimento > Atividades Acadên                                                                                                   | nicas Complementare                                                     | s - AAC                                                                                    |                                                                                                    |                                         |                          |  |
| Ajuda                                                                                                    | Requerimento de matrícula Atividades Acadêmicas Complementares - AAC                                                               |                                                                         |                                                                                            |                                                                                                    |                                         |                          |  |
| Calendário USP                                                                                                    |                                                                                                    |                                                                         |                                                                                            |                                                                                                    |                                         |                          |  |
| Disciplinas                                                                                                    |                                                                                                    |                                                                         |                                                                                            |                                                                                                    |                                         | Consultar Flu            |  |
| Guia USP acessível                                                                                                    |                                                                                                    |                                                                         |                                                                                            |                                                                                                    |                                         |                          |  |
| Informações acadêmicas                                                                                                    | Buscar Atividade Acad                                                                                                    | êmica Complement                                                        | ar Histórico                                                                               |                                                                                                    |                                         |                          |  |
| Matrícula interativa                                                                                                    |                                                                                                    |                                                                         |                                                                                            |                                                                                                    |                                         |                          |  |
| Programa de Formação de 👘                                                                                                    | Programa: 2 - Geografia (                                                                                                    | (ativo)                                                                 |                                                                                            |                                                                                                    |                                         |                          |  |
| Durchasses                                                                                                    |                                                                                                    |                                                                         |                                                                                            |                                                                                                    |                                         |                          |  |
| Professores                                                                                                    |                                                                                                    |                                                                         |                                                                                            |                                                                                                    |                                         |                          |  |
| Turmas                                                                                                    | Atividades                                                                                                    |                                                                         |                                                                                            |                                                                                                    |                                         | -                        |  |
| Turmas                                                                                                    | Atividades<br>Nome da Atividade                                                                                                    | Ano/Semestre                                                            | Carga Horária Solicitada                                                                   | Carga Horária Aprovada                                                                                 | Situação                                | Motivo                   |  |
| Turmas<br>Acesso restrito                                                                                                    | Atividades Nome da Atividade Atividades Esportivas                                                                                 | Ano/Semestre<br>2015/1                                                  | Carga Horária Solicitada<br>200                                                            | Carga Horária Aprovada<br>0                                                                            | Situação<br>Indeferido pelo Coordenador | Motivo                   |  |
| Turmas<br>Acesso restrito<br>Página Inicial                                                                                                    | Atividades Nome da Atividade Atividades Esportivas + Incluir & Alterar/Con                                                         | Ano/Semestre<br>2015/1<br>nsultar 🚡 Excluir                             | Carga Horária Solicitada<br>200                                                            | Carga Horária Aprovada<br>0                                                                            | Situação<br>Indeferido pelo Coordenador | Motivo                   |  |
| Turmas<br>Acesso restrito<br>Página Inicial<br>Mapa do Site                                                                                       | Atividades Nome da Atividade Atividades Esportivas + Incluir & Alterar/Con & Cancelar  Parece                                      | Ano/Semestre<br>2015/1<br>nsultar                                       | Carga Horária Solicitada<br>200                                                            | Carga Horária Aprovada<br>0<br>1 de 1 🗪 🛏 20 🔻                                                         | Situação<br>Indeferido pelo Coordenador | Motivo<br>Ver 1 - 1 de   |  |
| Turmas<br>Acesso restrito<br>Página Inicial<br>Mapa do Site<br>Calendário de recuperação                                                          | Atividades Nome da Atividade Atividades Esportivas + Incluir & Alterar/Con Cancelar Parece Parecer de Recurso                      | Ano/Semestre<br>2015/1<br>nsultar  Excluir<br>Recurso<br>Histórico      | Carga Horária Solicitada<br>200<br>Ia 🖂 Página [:                                          | Carga Horária Aprovada<br>0<br>1 de 1 🏎 🛏 20 🔻                                                         | Situação<br>Indeferido pelo Coordenador | Motivo<br>Ver 1 - 1 de   |  |
| Turmas<br>Acesso restrito<br>Página Inicial<br>Mapa do Site<br>Calendário de recuperação<br>Sugestões                                             | Atividades<br>Nome da Atividade<br>Atividades Esportivas<br>+ Incluir & Alterar/Con<br>& Cancelar @ Parece<br>@ Parecer de Recurso | Ano/Semestre<br>2015/1<br>nsultar  Excluir<br>Recurso<br>Histórico      | Carga Horária Solicitada<br>200<br>Int en Página [                                         | Carga Horária Aprovada<br>0<br>1 de 1 🗪 🛏 20 🔻                                                         | Situação<br>Indeferido pelo Coordenador | Motivo<br>Ver 1 - 1 de   |  |
| Turmas<br>Acesso restrito<br>Página Inicial<br>Mapa do Site<br>Calendário de recuperação<br>Sugestões<br>Sair                                     | Atividades<br>Nome da Atividade<br>Atividades Esportivas<br>+ Incluir * Alterar/Cor<br>* Cancelar @ Parece<br>@ Parecer de Recurso | Ano/Semestre<br>2015/1<br>nsultar = Excluir<br>& Recurso<br>M Histórico | Carga Horária Solicitada<br>200<br>I a da Página                                           | Carga Horária Aprovada<br>0<br>1 de 1 🏎 🛏 20 🔻                                                         | Situação<br>Indeferido pelo Coordenador | Motivo<br>Ver 1 - 1 de   |  |
| Turmas<br>Acesso restrito<br>Página Inicial<br>Mapa do Site<br>Calendário de recuperação<br>Sugestões<br>Sair<br>Administração                    | Atividades<br>Nome da Atividade<br>Atividades Esportivas<br>+ Incluir * Alterar/Con<br>& Cancelar @ Parece<br>@ Parecer de Recurso | Ano/Semestre<br>2015/1<br>msultar  Excluir<br>Recurso<br>Histórico      | Carga Horária Solicitada<br>200<br>Ia de Página [<br>Crédite                               | Carga Horária Aprovada<br>0<br>1 de 1 => > > 20<br>20                                                  | Situação<br>Indeferido pelo Coordenador | Motivo<br>Ver 1 - 1 de   |  |
| Turmas<br>Acesso restrito<br>Página Inicial<br>Mapa do Site<br>Calendário de recuperação<br>Sugestões<br>Sair<br>Administração<br>Acompanhamentos | Atividades<br>Nome da Atividade<br>Atividades Esportivas<br>+ Incluir / Alterar/Con<br>& Cancelar Parece<br>Parecer de Recurso     | Ano/Semestre<br>2015/1<br>msultar  Excluir<br>Recurso<br>Histórico      | Carga Horária Solicitada<br>200<br>I a cal Página [<br>Crédito<br>© 1999 - 2015 - Departam | Carga Horária Aprovada<br>0<br>1 de 1 => = 20 •<br>s   Fale conosco<br>ento de Informática da Codage/l | Situação Indeferido pelo Coordenador    | Motivo<br>Ver 1 - 1 de   |  |

## **RECURSO – ALUNO**

| TST                                    | Universi               | idade de São Paulo                               |                                      |                                         |
|----------------------------------------|------------------------|--------------------------------------------------|--------------------------------------|-----------------------------------------|
|                                        | Requerimente > Ativida | des Acadômicas Complementares - AAC              | Auno                                 | Alterar Senha   Alterar Email   Sair    |
|                                        |                        | <del>////</del> //////                           |                                      |                                         |
| Ajuda                                  | Requerimento de mati   | ncula Atividades Academicas Complementares - AAC |                                      |                                         |
| Calendário USP                         |                        |                                                  |                                      |                                         |
| Disciplinas                            |                        |                                                  |                                      | Consultar Fluxo                         |
| Guia USP acessivel                     | Recurso                |                                                  |                                      |                                         |
| Informações acadêmicas                 | Os campos marcados com | * são de preenchimento obrigatório.              |                                      | 8111111                                 |
| Matrícula interativa                   | Atividade:             | Atividades Esportivas                            |                                      | 61111111                                |
| Programa de Formação de<br>Professores |                        |                                                  |                                      | C//////X                                |
| Turmas                                 | Ano/ Semestre:         | 2010/1                                           |                                      | 1////0                                  |
| had had a had a had a h                | Título:                | Força e Resistência                              |                                      | Motivo                                  |
| Acesso restrito                        | Início:                | 02/09/2014                                       |                                      | /////////////////////////////////////// |
| Página Inicial                         | Fim:                   | 01/12/2014                                       |                                      | 11/1/11/1                               |
| Mapa do Site                           | Carga Horária (horas): | 200                                              |                                      | Ver 1 - 1 de 1                          |
| Calendario de recuperação              | Arquivo(s):            | ECA.pdf                                          |                                      | 0///////                                |
| Sugestões                              | Justificativa:*        |                                                  |                                      |                                         |
| Sair                                   |                        |                                                  |                                      |                                         |
| Acompanhamontos                        | Arquivo(c) nara        |                                                  |                                      |                                         |
| Emissão do documentos                  | Recurso:               | Anexar arquivo                                   |                                      | 11/1/1/11                               |
| Costão do bolcor                       |                        |                                                  |                                      |                                         |
| Matrícula                              |                        |                                                  | Encaminhar para Serviço de Graduação | 1                                       |
| Requerimento                           | H-                     | 1111111111111111                                 | 111111111111111111111111             |                                         |
| Opção de curso                         |                        |                                                  |                                      |                                         |
| opçao de curso                         |                        |                                                  |                                      |                                         |

## O ALUNO DEVE JUSTIFICAR A SOLICITAÇÃO DE RECURSO.

## EXISTE TAMBÉM A POSSIBILIDADE DE ANEXAR NOVOS ARQUIVOS.

PRÓ-REITORIA DE GRADUAÇÃO DIVISÃO DE SISTEMAS